## Outlook2016 設定手順

インストール後、初めて起動したときにおこなうアカウントの設定手順です。

1. 「Outlook2016 へようこそ」が表示されます。「次へ」を押します。

| Microsoft Outlook 2016 へようこそ                                    |   |  |
|-----------------------------------------------------------------|---|--|
|                                                                 |   |  |
|                                                                 |   |  |
| Outlook 2016 へようこそ                                              |   |  |
| Outlook は、電子メール、予定表、連絡先、仕事などの管理に役立つ強力な機能を備えた/<br>ーソナル アシスタントです。 | ۴ |  |
| 使ってみましょう。次のステップでは、電子メール アカウントを追加します。                            |   |  |
|                                                                 |   |  |
|                                                                 |   |  |
|                                                                 |   |  |
|                                                                 |   |  |
|                                                                 |   |  |
| < 戻る( <u>B</u> ) 次へ( <u>N</u> ) > キャンセノ                         | ۶ |  |

2. 「電子メールアカウントの追加」が表示されます。「次へ」を押します。

| Microsoft Outlook アカウントの設定                                                                                                    | × |
|----------------------------------------------------------------------------------------------------|---|
| 電子メール アカウントの追加                                                                                                    | × |
| Outlook を使って、所属している組織の Microsoft Exchange Server や、Microsoft Office 365 に含まれる Exchange Online のアカウント<br>どの電子メール アカウントに接続するように Outlook を設定しますか?<br>④ はい(文)<br>〇 いいえ( <u>O</u> ) | な |
| < 戻る( <u>B</u> ) 次へ( <u>N</u> ) > キャンセル                                                                                                    | ŀ |

3. 「自分で電子メールやその他のサービスを使うための設定をする(手動設定)」を選択して、「次へ」 ボタンを押します。

|                                        | アカウントの追加                                  | ×   |
|----------------------------------------|-------------------------------------------|-----|
| <b>自動アカウント セットアップ</b><br>アカウントを手動で設定する | か、または他の種類のサーバーに接続します。                     | ×   |
| 〇 電子メール アカウント <u>(A)</u>               |                                           |     |
| 名前( <u>Y</u> ):                        | 例: Eiji Yasuda                            |     |
| 电子メール アドレス(E):                         | 例;eiji@contoso.com                        |     |
| パスワード(円):                              |                                           |     |
| AAUTIOPERGAULT,                        | インターネット サービス プロバイダーから提供されたパスワードを入力してください。 |     |
| ● 自分で電子メールやその他の                        | サービスを使っための設定をする (手動設定)( <u>M)</u>         |     |
|                                        | < 戻る( <u>B</u> ) 次へ( <u>N</u> ) > キャ      | ンセル |

4. 「POP または IMAP」を選択して、「次へ」ボタンを押します。

| アカウントの追加                                                                                                    | ×     |
|----------------------------------------------------------------------------------------------------|-------|
| サービスの選択                                                                                                    | ×     |
| <ul> <li>○ Outlook.com または Exchange ActiveSync と互換性のあるサービス(A)<br/>Outlook.com などのサービスに接続し、電子メール、予定表、連絡先、タスクにアクセスします</li> <li>● POP または IMAP(P)<br/>POP または IMAP 電子メール アカウントに接続します</li> </ul> |       |
| < 戻る( <u>B</u> ) 次へ( <u>N</u> ) >                                                                                                    | キャンセル |

5. 下図または下表を参考にして各項目を正しく入力・設定し、最後に「詳細設定」ボタンを押します。 (アカウントの種類は IMAP 使用で解説しています。)

| アカウントの追加                                  |                                                                                                    |                                            |  |
|-------------------------------------------|----------------------------------------------------------------------------------------------------|--------------------------------------------|--|
| POP と IMAP のアカウント設定<br>お使いのアカウントのメール サー   | バーの設定を入力してください。                                                                                                | Ϋ́,                                        |  |
| ユーザー情報                                    |                                                                                                    | アカウント設定のテスト                                |  |
| 名前( <u>Y</u> ):                           | 都市 太郎                                                                                                    | アカウントをテストして、入力内容が正しいかどうかを確認することをお勧め<br>します |  |
| 電子メール アドレス( <u>E</u> ):                   | @tcu.ac.jp                                                                                                    | 06.7*                                      |  |
| サーバー情報                                    |                                                                                                    | アカウント設定のテスト(工)                             |  |
| アカウントの種類( <u>A</u> ):                     | IMAP 🗸                                                                                                    | 「「欠人」をないがしたとつから、た役字を自動的にテフトする              |  |
| 受信メール サーバー( <u>I</u> ):                   | mail.tcu.ac.jp                                                                                                 | <ul> <li>(S)</li> </ul>                    |  |
| 送信メール サーバー (SMTP)( <u>O</u> ):            | smtp.tcu.ac.jp                                                                                                 |                                            |  |
| メール サーバーへのログオン情報                          |                                                                                                    |                                            |  |
| アカウント名( <u>U</u> ):                       | de la companya de la companya de la companya de la companya de la companya de la companya de la companya de la |                                            |  |
| パスワード( <u>P</u> ):                        | *****                                                                                                    | オフラ1 ストレ (おくXール: 9へ)                       |  |
| ☑ パス5                                     | ワードを保存する( <u>R</u> )                                                                                           | i i i i i i i i i i i i i i i i i i i      |  |
| □ メール サーバーがセキュリティで保<br>ている場合には、チェック ボックスを | 護されたパスワード認証 (SPA) に対応し<br>オンにしてください( <u>Q</u> )                                                                | 詳細設定( <u>M</u> )                           |  |
|                                           |                                                                                                    | < 戻る( <u>B</u> ) 次へ( <u>N</u> ) > キャンセル    |  |

| ユーザー情報                            |                                         |  |  |
|-----------------------------------|-----------------------------------------|--|--|
| 名前                                | 名前を入力                                   |  |  |
| 電子メールアドレス                         | メールアドレスを入力                              |  |  |
| サーバー情報                            | -                                       |  |  |
| アカウントの種類                          | IMAP(POP3 でも可)                          |  |  |
| 受信メールサーバー                         | mail.tcu.ac.jp                          |  |  |
| 送信メールサーバー (SMTP)                  | smtp. tcu. ac. jp                       |  |  |
| メールサーバーのログオン情報                    |                                         |  |  |
| アカウント名                            | アカウント名を入力                               |  |  |
|                                   | 「アカウント名」とはメールアドレスの@の左側部分です。             |  |  |
|                                   | (例:メールアドレスが gxxxxxx@tcu.ac.jp なら、アカウント名 |  |  |
|                                   | は gxxxxxxx です。)                         |  |  |
| パスワード                             | パスワードを入力                                |  |  |
| 「パスワードを保存する」に 🛛                   |                                         |  |  |
| (☑を入れないとメールの送受信時にパスワード入力を求められます。) |                                         |  |  |

6. 「送信サーバー」タブを選択して、「送信サーバー (SMTP) は認証が必要」にチェックを入れましょう。「受信メールサーバーと同じ設定を使用する」にチェックを入れます。

| インターネット電子メール設定                     | k |
|------------------------------------|---|
| 全般 送信サーバー 詳細設定                     |   |
| ☑送信サーバー (SMTP) は認証が必要(○)           |   |
| ◉ 受信メール サーバーと同じ設定を使用する(旦)          |   |
| ○次のアカウントとパスワードでログオンする(上)           |   |
| アカウント名(N):                         |   |
| パスワード(P):                          |   |
| ✓パスワードを保存する( <u>R</u> )            |   |
| □ セキュリティで保護されたパスワード認証 (SPA) に対応(Q) |   |
|                                    |   |
|                                    |   |
|                                    |   |
|                                    |   |
|                                    |   |
|                                    |   |
|                                    |   |
|                                    |   |
|                                    |   |
|                                    |   |
| OK キャンセル                           | 1 |
|                                    | - |

7. 引き続き、「詳細設定」タブを選択しましょう。「サーバーのポート番号」欄を下図または下表を参考 にして各項目を正しく入力・設定し、最後に「OK」ボタンを押します

| インターネット電子メール設定                                          |               |              |
|---------------------------------------------------------|---------------|--------------|
| 全般 送信サーバー 詳細設定                                          |               |              |
| サーバーのポート番号                                              |               |              |
| 受信サーバー (IMAP)( <u>I</u> ): 993 標準設定( <u>D</u> )         |               |              |
| 使用する暗号化接続の種類( <u>E</u> ): SSL 🗸                         |               |              |
| 送信サーバー (SMTP)( <u>0</u> ): 465                          |               |              |
| 使用する暗号化接続の種類( <u>C</u> ): SSL V                         |               |              |
| サーバーのタイムアウト(工)                                          |               |              |
| 短い 長い 1分                                                |               |              |
| 7אוגל                                                   |               |              |
| ルートフォルダーのパス( <u>F</u> ):                                |               |              |
| 送信済みアイテム                                                |               |              |
| □送信済みアイテムのコピーを保存しない( <u>D</u> )                         |               |              |
| 削除済みアイテム                                                | サーバーのホート金方    |              |
| □ アイテムを削除対象としてマークするが、自動的には移動しない( <u>K</u> )             | 平信サーバー (IMAD) | 993          |
| 削除対象としてマークされたアイテムは、メールボックス内のアイテムが消去されたと<br>きに完全に削除されます。 |               | (POP3 は 995) |
| √オンライン中にフォルダーを切り替えたらアイテムを消去する(P)                        | 使用する暗号化接続の種類  | SSL          |
|                                                         | 送信サーバー (SMTP) | 465          |
| UK +PSt21                                               | 使用する暗号化接続の種類  | SSL          |

8. 「アカウントの追加」画面に戻ります。「次へ」ボタンを押しましょう。

| ユーザー情報                         |                        | アカウント設定のテスト                                                  |
|--------------------------------|------------------------|--------------------------------------------------------------|
| 名前( <u>Y</u> ):                | 都市 太郎                  | アカウントをテストして、入力内容が正しいかどうかを確認することをお勧め                          |
| 電子メール アドレス( <u>E</u> ):        | @tcu.ac.jp             | 044.                                                         |
| サーバー情報                         |                        | アカウント設定のテスト(T)                                               |
| アカウントの種類( <u>A</u> ):          | IMAP                   |                                                              |
| 受信メール サーバー( <u>I</u> ):        | mail.tcu.ac.jp         | <ul> <li>図 [バヘ] をクリックしたらアカワント設定を目勤的にテストする<br/>(S)</li> </ul> |
| 送信メール サーバー (SMTP)( <u>O</u> ): | smtp.tcu.ac.jp         |                                                              |
| メール サーバーへのログオン情報               |                        |                                                              |
| アカウント名( <u>U</u> ):            | @tcu.ac.jp             |                                                              |
| パスワード( <u>P</u> ):             | *****                  | オフラインにし (おくメール: すべて                                          |
| ✓ パス5                          | ワードを保存する( <u>R</u> )   |                                                              |
| □ メール サーバーがセキュリティで保            | 護されたパスワード認証 (SPA) に対応し |                                                              |
| ている場合には、チェック ボックスを             | オンにしてください(Q)           | = 光知言の一つ(MA)                                                 |

9. 「閉じる」ボタンを押して設定は完了です。

| テスト アカウント設定                                                                 |                                   |  |  |
|-----------------------------------------------------------------------------|-----------------------------------|--|--|
| すべてのテストが完了しました。[閉じる] をクリックして続                                               | 中止( <u>S</u> )<br>閉じる( <u>C</u> ) |  |  |
| 970 ID-                                                                     | 状況                                |  |  |
| <ul> <li>✓ 受信メール サーバー (IMAP) へのログオン</li> <li>✓ テスト電子メール メッセージの送信</li> </ul> | 完了<br>完了                          |  |  |
|                                                                             |                                   |  |  |